# <u>Palma 1 / 2</u> воох

## INTRUKCJA OBSUŁUGI

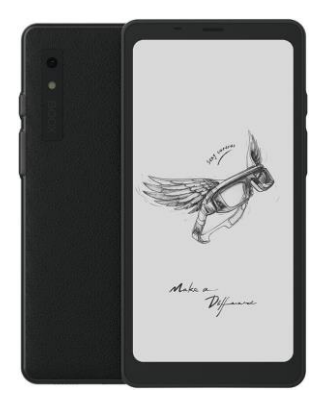

## Spis treści:

| 1.<br>auto | Oświadczenie o prawach      |
|------------|-----------------------------|
| ວ          | Drzewednik beznieczeństwe 4 |
| 2.<br>0    |                             |
| 3.         | Szybki Start                |
| 4.         | Aplikacje ONYX 12           |
| 5.         | Ustawienia systemowe 58     |
| 6.         | Dziękujemy74                |
| 7.         | Deklaracja producenta 75    |

## 1. <u>Oświadczenie o prawach</u> autorskich

Guangzhou Onyx International Inc. zastrzega sobie prawo do wprowadzania zmian w specyfikacjach produktu i treści zawartych w skróconej instrukcji obsługi i instrukcji obsługi bez wcześniejszego powiadomienia.

- Wszystkie obrazy książek w tym podręczniku służą wyłącznie do wyświetlania, a nie do fabrycznie zainstalowanych książek;
- Ze względu na różne wersje oprogramowania niektóre funkcje lub interfejsy mogą być niezgodne z opisem w instrukcji. Jest to zależne od produktu końcowego.

## 2. Przewodnik bezpieczeństwa

Przed użyciem należy zapoznać się z poniższymi instrukcjami bezpieczeństwa. Jeśli napotkasz jakiekolwiek problemy techniczne, skontaktuj się ze sprzedawcą BOOX lub zadzwoń na oficjalną infolinię posprzedażną pod numer 4008-400-014 lub 4008-860-830 w celu uzyskania pomocy.

# Ochrona delikatnego ekranu

Proszę nie uderzać bezpośrednio, nie ściskać, nie uciskać ekranu ani nie upuszczać go z wysokiego miejsca na twardą powierzchnię. Jeśli ekran wyświetlacza jest uszkodzony, przestań go używać i skontaktuj się z naszym działem obsługi klienta lub innymi wykwalifikowanymi specjalistami w celu wymiany. Nie demontuj i nie wymieniaj go samodzielnie.

# Dedykowane akcesoria

Dozwolone jest używanie wyłącznie baterii, ładowarek i innych akcesoriów spełniających normy bezpieczeństwa tego sprzętu. Szczegółowe informacje można znaleźć w specyfikacji produktu. Korzystanie z niekompatybilnych akcesoriów spowoduje uszkodzenie urządzenia na własne ryzyko.

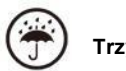

## Trzymać z dala od cieczy

To urządzenie nie jest wodoodporne. Nie wystawiaj go na działanie wilgotnego środowiska ani nie używaj w deszczu. Proszę trzymać go z dala od płynów.

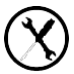

## Nie rozbieraj urządzenia

Baterii tego urządzenia nie można wymienić. Proszę nie demontować go samodzielnie, aby uniknąć uszkodzenia konstrukcji lub ekranu.

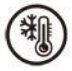

#### Środowisko użytkowania

Zakres temperatur otoczenia podczas korzystania z tego urządzenia wynosi 0°C-50°C. Nie ponosimy odpowiedzialności za uszkodzenie lub utratę danych w sprzęcie spowodowane nieprawidłowym działaniem człowieka lub nieoczekiwanymi okolicznościami, ani za inne straty pośrednie z tego wynikające.

Jeśli musisz zwrócić urządzenie do fabryki w celu naprawy, samodzielnie wykonaj kopię zapasową ważnych danych. Nie ponosimy odpowiedzialności za utratę danych spowodowaną naprawą lub wymianą części lub aktualizacją systemu.

## 3. Szybki Start

#### 3.1 Ekran główny

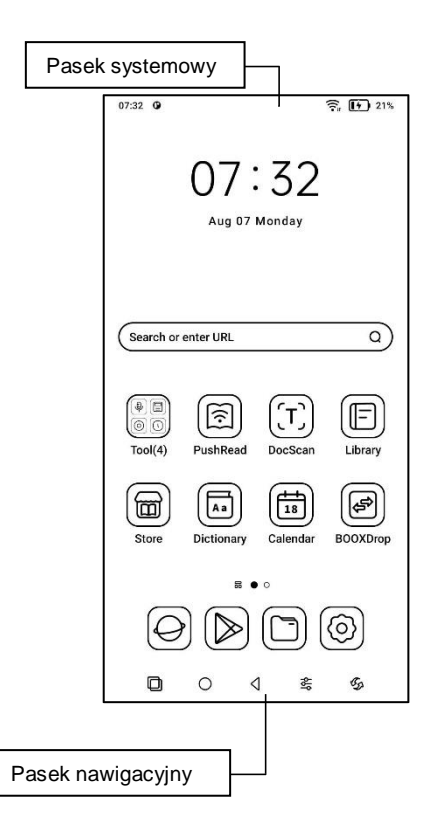

#### 3.2 Centrum sterowania

Pociągnij go w dół od prawej górnej krawędzi

lub dotknij, aby go rozwinąć.

Stuknij ikonę "Edytuj" u góry, aby edytować funkcje w środku.

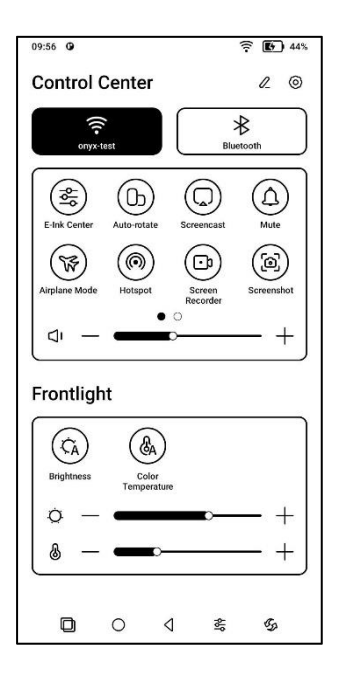

#### 3.3 Centrum powiadomień

Pociągnij go w dół od lewej górnej krawędzi

lub dotknij, aby rozwinąć.

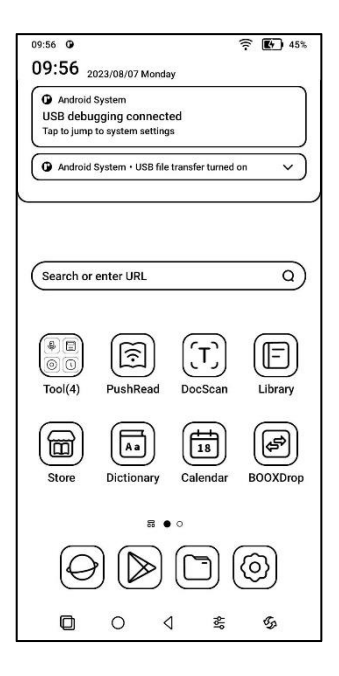

#### 3.4 Obszar treści

Dotknij i przytrzymaj aplikację, aby przesuwać ją po ekranie, odinstalować, zoptymalizować, dodać do grupy lub uzyskać dostęp do szybkich funkcji obsługiwanych przez aplikację.

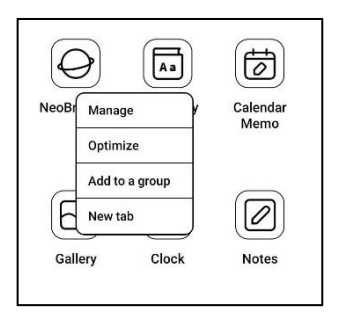

#### 3.5 Edycja pulpitu

Dotknij i przytrzymaj pusty obszar przez 2 sekundy, aby przejść do stanu edycji pulpitu. Uporządkuj aplikacje na ekranie, dodaj widżety do pulpitu i zarządzaj ustawieniami pulpitu.

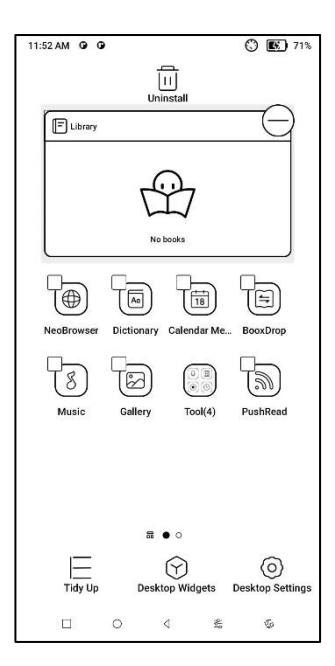

## 4. Aplikacje ONYX

#### 4.1 Biblioteka

Możesz zaimportować własne książki do ścieżki Storage/books lub pobrać książki z zainstalowanej już aplikacji Sklep.

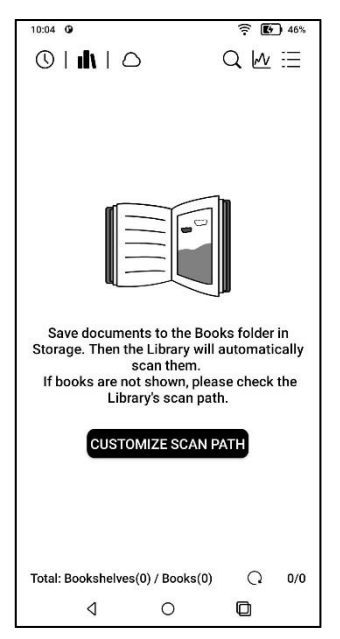

#### 4.1.1 Opcje biblioteki

Możesz wyszukiwać książki, sprawdzać statystyki czytania, tworzyć półki na książki, zbiorczo zarządzać biblioteką, filtrować i sortować, skanować okładki książek, zarządzać ustawieniami synchronizacji i ustawieniami biblioteki.

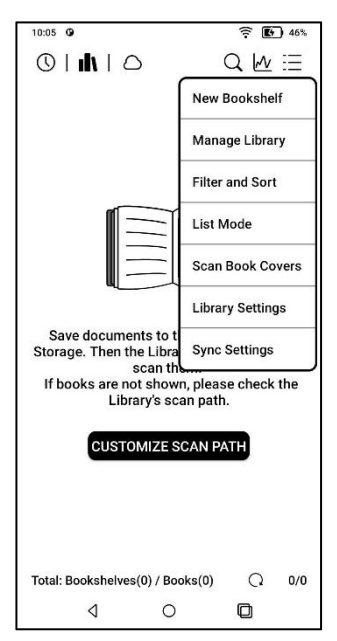

#### 4.1.2 Ustawienia biblioteki

Możesz wybrać wyświetlanie tytułu zamiast nazwy pliku, włączyć/wyłączyć statystyki odczytu lub wybrać ścieżkę skanowania. Ścieżkę skanowania można dostosować.

| 10:53 0                                                                    |                                  | î 🛙                        | 53%  |
|----------------------------------------------------------------------------|----------------------------------|----------------------------|------|
| $\langle$ Library Setting                                                  | S                                |                            | Q    |
| Display book titles                                                        | :                                |                            | Ooff |
| Enable Reading St                                                          | atistics                         |                            |      |
| Automatically sca<br>in the Storage<br>When this option is off<br>folders. | an specified<br>f, the Library w | l folders<br>rill scan all |      |
| Storage/Books                                                              |                                  |                            | Θ    |
| Storage/Shop                                                               |                                  |                            | Θ    |
| Add                                                                        |                                  | Res                        | et   |
| ٥                                                                          | 0                                |                            |      |

Uwaga:

W tym przypadku niektóre dokumenty zostaną usunięte z Biblioteki po jej odświeżeniu. Pliki źródłowe można sprawdzić ze ścieżki zapisu.

Dokumenty otwierane bezpośrednio z innej nieskanowanej ścieżki w Pamięci.

Dokumenty, które nie znajdują się w domyślnej ścieżce skanowania po zmodyfikowaniu jej.

#### 4.1.3 Ustawienia synchronizacji

Możesz synchronizować postęp czytania i dane między urządzeniami za pośrednictwem Onyx Cloud. Jeśli nie chcesz synchronizować danych odczytu wszystkich ksiażek, możesz wyłaczyć te funkcje.

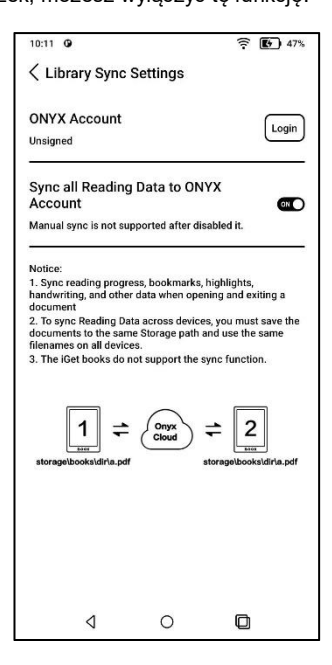

Jeśli nie chcesz synchronizować danych odczytu niektórych książek, naciśnij i przytrzymaj okładkę książki, aby przejść do ustawień synchronizacji, i wyłącz ich synchronizację pojedynczo.

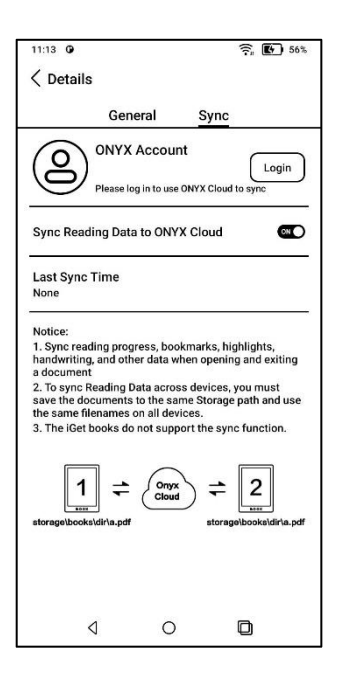

Uwaga:

Tylko dane odczytywania mogą być synchronizowane z chmurą.

Oryginalnych plików książek nie można synchronizować z chmurą.

Aby przeprowadzić synchronizację, musisz dodać pliki książek do tej samej ścieżki na różnych urządzeniach.

#### 4.1.4 Właściwości książki

Naciśnij i przytrzymaj okładkę książki, aby sprawdzić szczegóły książki, niektóre statystyki czytania i opcje obsługi. Stuknij ścieżkę, aby przejść do miejsca zapisywania w pamięci.

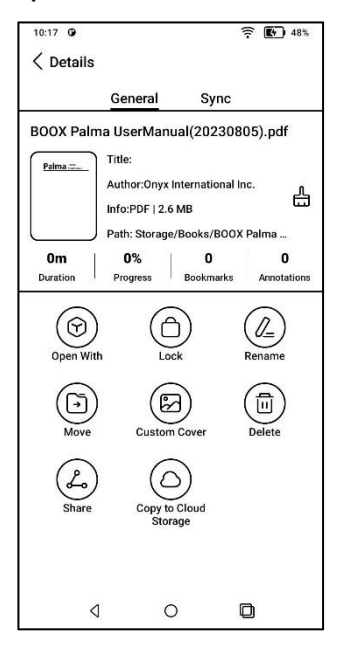

#### Ustawienia czyszczenia

Możesz wyczyścić hasło, dane odczytu, pamięć podręczną i okładkę książki.

| Clear password default se | ttings O |
|---------------------------|----------|
| Clear reading data        | 0        |
| Clear cache               | 0        |
| Clear book cover          | 0        |
| Cancel                    | ОК       |

#### Wyczyść domyślne ustawienia hasła

Usuwa tylko ustawienia domyślnie zablokowanych dokumentów lub dokumentów z własnymi hasłami, nie usunie odpowiednich haseł.

#### Wyczyść dane odczytu

Wszystkie dane wybranej książki zostaną wyczyszczone. Po wyczyszczeniu danych nie można ich odzyskać.

#### 4.1.5 Statystyki czytania

To podsumowuje Twoje osobiste statystyki czytania, w tym dzisiejszy czas czytania, przeczytane książki, ukończone książki, całkowity czas czytania, oceny i adnotacje.

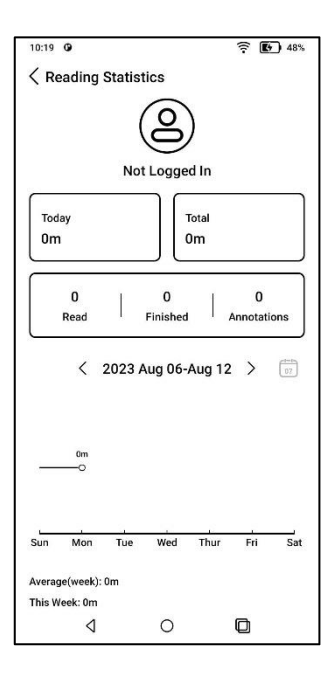

Średni czas czytania w tym tygodniu jest oparty na 7 dniach i oblicza średni dzienny czas czytania w tym tygodniu.

Stuknij w Znaczniki i adnotacje, aby przejść do strony Moje adnotacje, a następnie stuknij w dowolną książkę w sekcji Ostatnio ukończone książki, aby ją otworzyć.

#### 4.2 NeoReader

#### Domyślny obszar dotyku

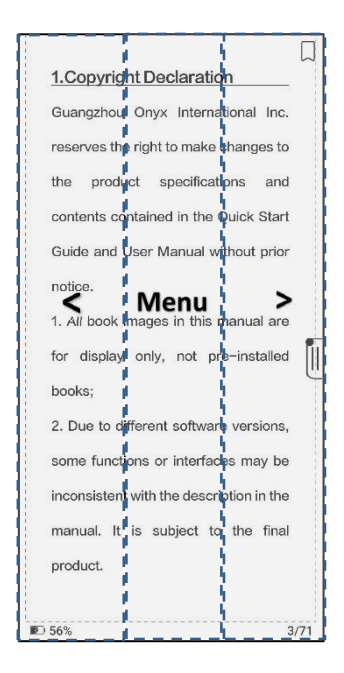

Dostępnych jest 6 wstępnie ustawionych ustawień obszaru dotykowego. Możesz także dostosować obszary dotykowe w oparciu o swoje osobiste preferencje.

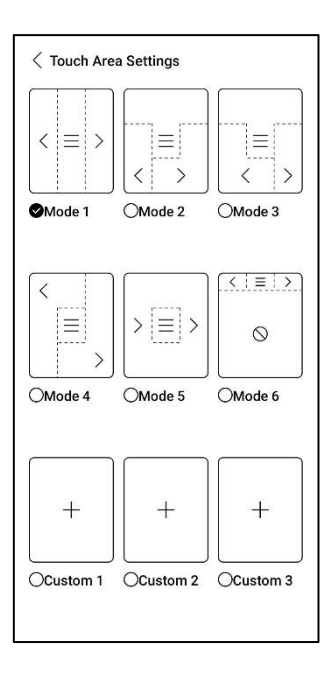

#### Zaznaczanie słów

Naciśnij i przytrzymaj słowo, aby wywołać okno dialogowe słownika. Możesz przełączać się między różnymi słownikami. Wybierz ten, który chcesz z listy rozwijanej.

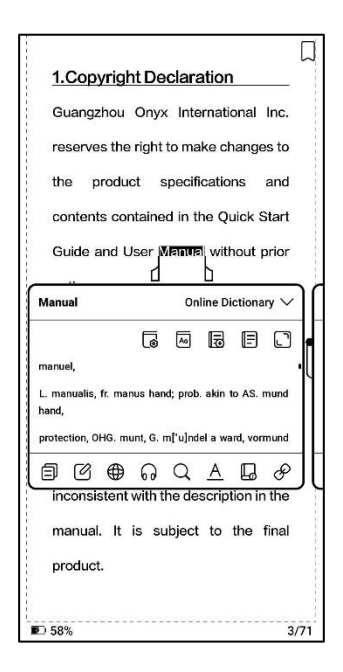

#### Podkreślanie

Po zaznaczeniu tekstu możesz wybrać kolory

do podświetlenia i podkreślenia.

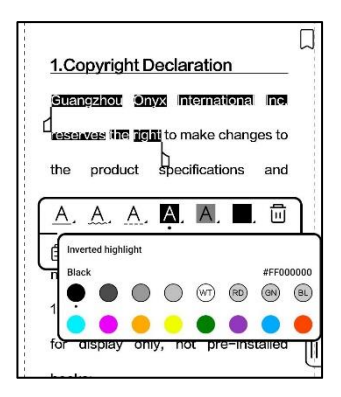

Kolorowe podświetlenia i podkreślenia będą widoczne po wyeksportowaniu do innych urządzeń z kolorowym ekranem.

#### Dolne menu (Free-flow formats)

Menu zawiera Spis treści, Postęp, Format, Kontrast, obsługuje formaty swobodnego przepływu, takie jak EPUB\TXT\MOBI\AZW3 itp.

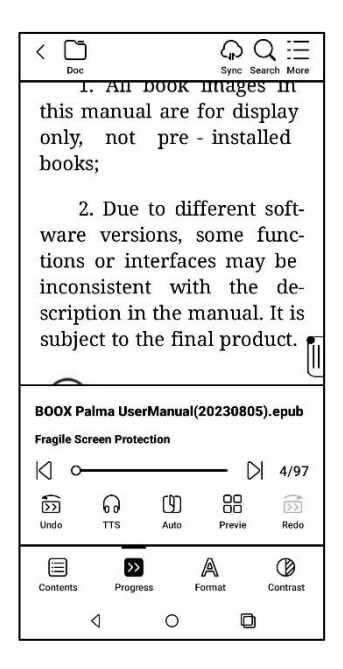

#### V2 Engine

Niektóre formaty swobodnego przepływu, takie jak ePub\Mobi\azw3\txt\word\html, domyślnie używają silnika V2. Możesz przejść do czytania Ustawienia / Inne ustawienia, aby je zmienić lub je wyłączyć.

V2 Engine obsługuje oryginalny układ dokumentu, w tym czcionkę, odstępy między wierszami, marginesy, skład graficzny, wcięcia itp.

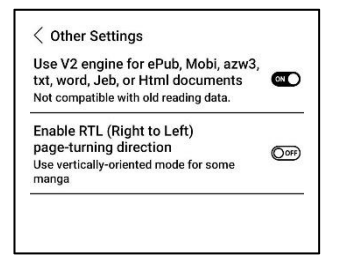

#### Formatowanie

Ustawienia, takie jak rozmiar czcionki, krój pisma, kontrast, pogrubienie, odstępy;

Jeśli chcesz przywrócić oryginalny format dokumentu, możesz dotknąć ikony Przywróć oryginalny format.

| Fonts      | Spa           | cing         | Others   |  |
|------------|---------------|--------------|----------|--|
| Font Size  | A 🖛           | )            | — A*     |  |
| Embolden   | в⊶            |              | — в      |  |
| Enhancemen | T 🕿           |              | — т      |  |
| Fonts      | Default (Same | font as CJK) | :        |  |
| More       | R             | \$           | A        |  |
|            | $\mathbb{N}$  | Ā            | Ø        |  |
| Contents   | Progress      | Format       | Contrast |  |

#### Treści

Ta sekcja zawiera spis treści, zakładki, adnotacje i pismo odręczne.

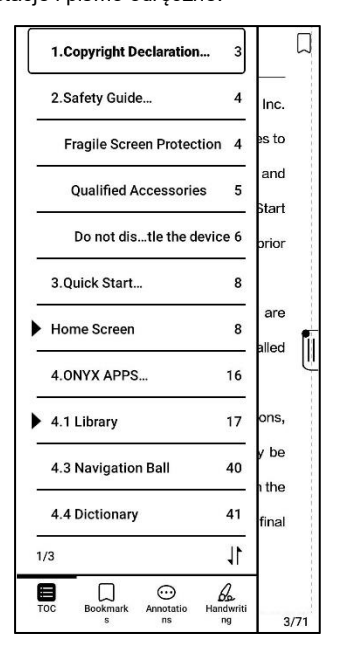

## TOC – spis treści

Obsługuje 3-poziomową strukturę. Stuknij każdą zawartość, aby przejść do odpowiedniej strony. Stuknij dowolny obszar poza interfejsem zawartości, aby wyjść.

### Zakładki

Stuknij każdą zakładkę, aby przejść do odpowiedniej strony.

## Adnotacje

Cała podświetlona, podkreślona i opisana zawartość jest wyświetlana w Spis treści / Adnotacje. Tutaj możesz sprawdzać, edytować i usuwać wszystkie istotne treści. Można eksportować całą zawartość w obszarze Adnotacje.

Domyślną ścieżką zapisu eksportowanej zawartości jest Pamięć / Notes / plik o tej samej nazwie, co oryginalny dokument. Możesz także wyeksportować zawartość do aplikacji do notatek innej firmy.

#### Pisanie ręczne

Ten model urządzenia nie obsługuje pisania odręcznego i wyświetla tylko odręczną treść zsynchronizowaną z innymi modelami BOOX.

#### Progres

Otwierając książkę po raz pierwszy, załadowanie wszystkich stron zajmuje trochę więcej czasu, w zależności od ilości zawartości;

Po zakończeniu wczytywania strony możesz przeciągnąć pasek postępu, aby przeskoczyć strony.

Możesz wybrać TTS , automatyczne przewracanie strony, sprawdzanie miniatur podglądu;

### TTS

TTS umożliwia odtwarzanie czytania w tle. Możesz przewracać strony lub wykonywać inne operacje, gdy czytanie jest w toku.

Gdy przewrócona strona nie pasuje do strony czytania, możesz dotknąć "Oryginalny tekst", aby wrócić na strone czytania TTS.

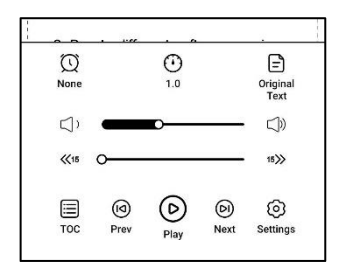

### Podgląd

Możesz wyświetlić podgląd całej książki w widoku miniatur 1/4/9 strony, a następnie szybko przeglądać więcej stron i zlokalizować stronę, do której chcesz przejść.

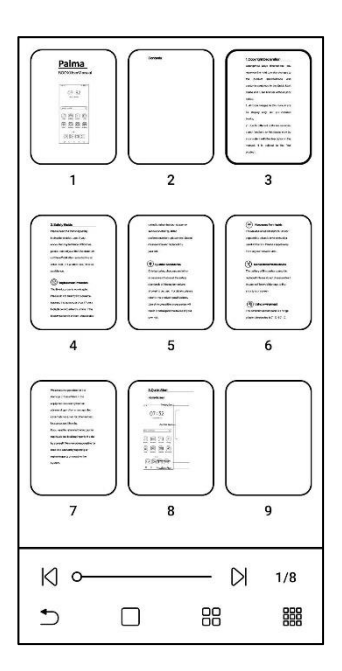

#### Kontrast

| Embolden               | В              | <u> </u> |   | - B          |
|------------------------|----------------|----------|---|--------------|
| Sharpen Img 💧          |                | 0        |   | • 4          |
| Watermark<br>Bleaching |                | 0        |   | • •          |
| Dark Colo<br>Enhancen  | nent 🕲         | 0        |   | • •          |
| Image Sm               | oothing        |          |   | Ooff         |
| Contents               | >><br>Progress | Format   | O | A=<br>Reflow |
|                        | 4              | 0        | ٥ |              |

-Pogrubienie: pogrubianie tylko tekstu w pliku PDF

-Wyostrzanie obrazu: Wyostrzanie rozmytego obrazu

 Wybielanie znaku wodnego: Wybielanie jasnych obrazów lub tła na stronie
Wzmocnienie ciemnych kolorów: Dostosuj całą stronę lub tylko tekst, przyciemniając wyświetlacz;

 -Roztrząsanie obrazu: Zoptymalizuj efekt wyświetlania obrazów z gradientem koloru;
# Dolne menu (Formaty PDF)

Menu zawiera treści, postęp, format, kontrast, rozpływ tekstu.

|                                      | Doc                 |             | G<br>Sync  |               | k ∷Ξ<br>rch More |
|--------------------------------------|---------------------|-------------|------------|---------------|------------------|
| G                                    | iuangzh             | ou Onyx     | Intern     | ational       | Inc.             |
| re                                   | eserves             | the right   | to make    | change        | s to             |
| th                                   | ie pro              | oduct s     | pecifica   | tions         | and              |
| C                                    | ontents             | containe    | d in the   | Quick S       | itart            |
| G                                    | uide an             | d User N    | 1anual v   | vithout p     | prior            |
| n                                    | otice.              |             |            |               |                  |
| 1.                                   | All boo             | ok images   | s in this  | manual        | are              |
| fc                                   | or displ            | ay only,    | not p      | re-insta      | illed            |
| BOO                                  | X Palma             | a UserMa    | nual(20    | 230805)       | .pdf             |
| 500                                  |                     | eclaration  |            |               |                  |
| 1.Coj                                | pyright D           | contraction |            |               |                  |
| 1.Co                                 | o <del></del>       | contraction |            | - DI          | 3/71             |
| 1.Co                                 | o<br>O<br>G         | ) (         | 90         | - D           | 3/71             |
| 1.Co<br>1.Co<br>1.Co<br>1.Co<br>1.Co | pyright D<br>O<br>T |             | D<br>Iuto  | - D<br>Previe | 3/71             |
| 1.Col                                | pyright D           |             | SD<br>Juto | - D<br>Previe | 3/71             |

Wsparcie formatów PDF\DJVU\CBR\CBZ.

#### Format

Powiększenie:

Możesz powiększyć/pomniejszyć całą stronę, powiększyć ramkę zaznaczenia lub rozsunąć palce, aby powiększyć dowolny obszar.

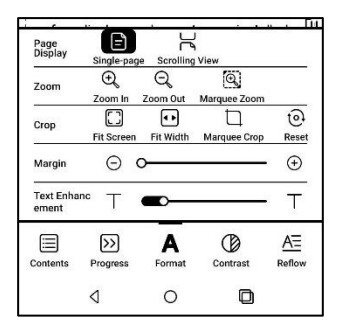

Przytnij: Dotknij odpowiednich funkcji, aby automatycznie przyciąć wszystkie puste obszary, puste obszary tylko po lewej i prawej stronie lub zaznaczony obszar. Margines: Dotyczy marginesu, który chcesz zachować do automatycznego przycinania. Możesz dopasować go do żądanego rozmiaru. W stanie powiększenia, gdy powiększona strona przekracza obszar ekranu, można ją przeciągnąć, aby sprawdzić różne obszary. Jedno dotknięcie powoduje tylko przekręcanie podstron. Dotknij wirtualnych przycisków, aby przewrócić całą stronę.

# Rozpływ tekstu

Dotyczy tylko plików PDF\DJVU\CBR\CBZ w wersji zeskanowanej i tekstowej.

| Sc                 | an Type |     | Text Type | 0   |
|--------------------|---------|-----|-----------|-----|
| Text Direction     | A       | A   | JA        | 0   |
| Spacing            | E       | E   | E         |     |
| Alignment style    |         | E   | 3         |     |
| Font size          | 6.75    | 1.0 | 1.2       | 1.5 |
| Columna            |         |     |           |     |
| Tilting Correction |         | 5   | 10        |     |
|                    | Reset   |     | ok        |     |

Możesz dostosować kierunek tekstu,

odstępy, wyrównanie, rozmiar czcionki,

Kolumny, korekta pochylenia.

Text type reflow:

Zastosuj do pliku PDF w formacie cyfrowym lub OCR. Po wykorzystaniu rozpływu tekstu dokument może korzystać z funkcji przepływu dokumentów.

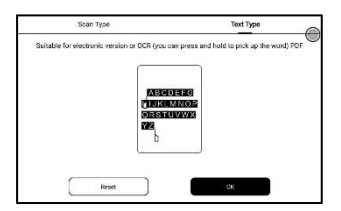

# OCR

Obsługuje tylko obrazy w formatach takich jak PDF, CBR, CBZ, DJVU, PNG

Możliwe jest rozpoznawanie jednej strony na raz.

| 1.Copyright Declaration           |        |
|-----------------------------------|--------|
| Guangzhou Onyx Internationa       | I Inc. |
| reserves the right to make chan   | ges to |
| the product specifications        | and    |
| contents contained in the Quick   | Start  |
| OCR                               |        |
| Single page                       |        |
| Horizontal layout                 | 0      |
| Vertical Layout                   | 0      |
| Cancel OK                         |        |
| some functions or interfaces m    | ay be  |
| inconsistent with the description | in the |
|                                   | final  |
| manual. It is subject to the      | milica |

Wybór odpowiedniego układu może poprawić dokładność rozpoznawania. Po rozpoznaniu naciśnij i przytrzymaj dowolny tekst, aby dodać oznaczenia lub wyszukać w słowniku.

Jeśli rozpoznany tekst nie jest dokładny, można go poprawić w oknie dialogowym adnotacji (nie zmienia to oryginalnego tekstu w obrazie). Na stronach, które użyły funkcji OCR, w prawym górnym rogu pojawi się ikona OCR.

Sprawdź wszystkie rozpoznane strony w Spis treści > Zakładki, gdzie możesz szybko zlokalizować i przejść do odpowiednich stron. Stuknij ikonę OCR w prawym górnym rogu, aby wyczyścić zawartość OCR.

## Ustawienia czytania

Stuknij menu w prawym górnym rogu, aby

przejść do ustawień czytania,

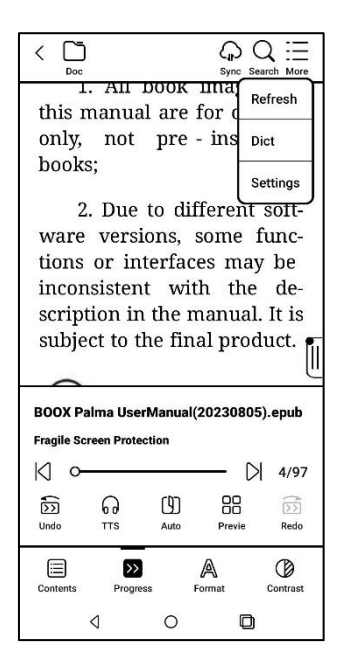

W tym ustawienia globalne, ustawienia PDF, ustawienia dotyku, ustawienia eksportu adnotacji, ustawienia zrzutów ekranu, ustawienia ruchomego paska narzędzi, ustawienia słownika, inne ustawienia i numer wersji.

| PDF Settings               | >        |
|----------------------------|----------|
| Touch Settings             | >        |
| Annotation Export Settings | >        |
| Screenshot Settings        | >        |
| Floating Toolbar Settings  | >        |
| Dictionary Settings        | >        |
| Other Settings             | >        |
| Version 36129 - b9c0c622e4 | 2 (36129 |
|                            |          |

#### 4.3 Słownik

Przed pierwszym użyciem pobierz słownik. Jeśli lista pobierania nie zawiera odpowiedniego słownika, możesz pobrać słownik z innych źródeł i załadować go do ścieżki Storage\dicts na swoim urządzeniu. Więcej informacji można znaleźć w ustawieniach słownika.

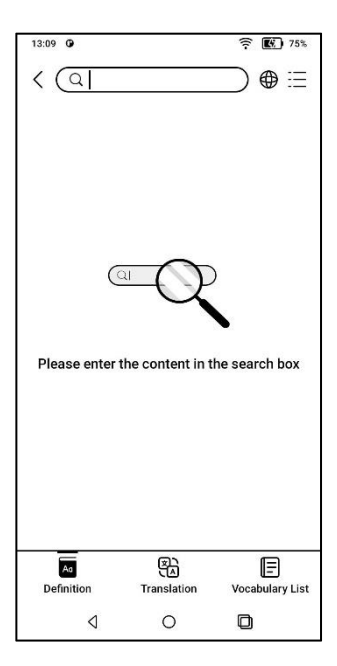

Wymowa słów wymaga słowników z plikami głosowymi, TTS nie jest obecnie obsługiwany. Możesz zaimportować własne pliki słowników

i zapisać je w wyznaczonej ścieżce przechowywania: sdcard\dicts;

| Save path              | Storage/dicts >        |
|------------------------|------------------------|
| Font size of the conte | ent 8>                 |
| Dictionary Download    | s >                    |
| Preferred Dictionary   | \<br>\                 |
| Up to 20 Dictionaries  | /                      |
| Preferred Pronunciat   | ion                    |
| Each language supports | up to 2 pronunciations |
| Sync New Words         | Oor                    |
| Version Number         | 31582 - c24f04cc304    |
| alar                   |                        |

Wyniki wyszukiwania są zależne od słów zawartych w słowniku. Jeśli nie możesz znaleźć jakiegoś słowa, zmień słownik na inny.

## 4.4 BOOXDrop

Połącz swój BOOX z komputerem lub telefonem komórkowym. Możesz wysyłać pliki do swojego BOOX z komputera lub aplikacji BOOX Assistant, zapisywać pliki BOOX na komputerze lub telefonie komórkowym.

Instrukcje:

Otwórz BooxDrop ze strony aplikacji lub
Centrum sterowania.

- Otwórz przeglądarkę na swoim komputerze.

 Logowanie nie jest konieczne: Upewnij się, że BOOX i komputer znajdują się w tej samej sieci. Wprowadź adres IP wyświetlany w interfejsie BooxDrop w przeglądarce komputera, aby się połączyć. BooxDrop nie rozłącza się automatycznie.

Jeśli chcesz go odłączyć, odłącz go ręcznie

lub w interfejsie BooxDrop.

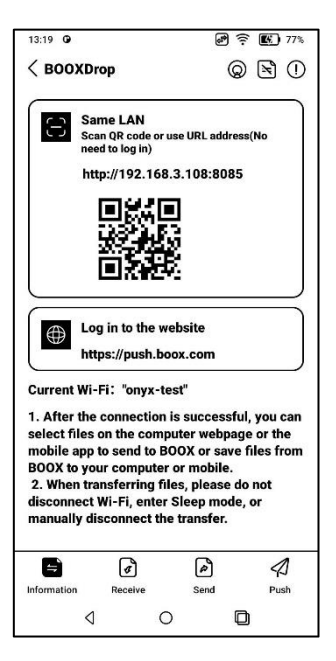

 Zaloguj się na konto Onyx: otwórz push.boox.com. Możesz zobaczyć podłączone urządzenia i kliknąć dowolne urządzenie, aby je otworzyć.

| BOOX                                | Notes New- | Push     | Calendar |
|-------------------------------------|------------|----------|----------|
|                                     |            |          |          |
| 🖰 Files                             |            |          |          |
| Screensaver                         |            |          |          |
| Webpage                             | File       | list (0) |          |
| BOOX Drop                           |            |          |          |
| Note5<br>http://192.168.31.208:8085 |            |          |          |

 Po otwarciu podłączonego urządzenia automatycznie rozpozna, czy BOOX i komputer znajdują się w tej samej sieci.
Jeśli nie znajdują się w tej samej sieci, nie możesz otworzyć strony. Zmień na tę samą sieć Wi-Fi.  Gdy połączenie się powiedzie, możesz załadować wszystkie foldery i pliki z BOOX.

 Wyślij pliki do BOOX: Możesz wybrać pliki na swoim komputerze i wysłać do BOOX.
Wszystkie wysłane pliki są grupowane w odpowiednich folderach na podstawie formatów plików.

Ostatnie pliki: wszystkie pliki są posortowane według czasu i tak samo jak Pamięć / Ostatnie pliki

Biblioteka: Books / xxx.epub (w tym wszystkie obsługiwane formaty plików) Obraz: Zdjęcia / xxx .png Muzyka: Muzyka / xxxx .mp3 Audio: Filmy / xxxx .mp4 Pobrane: download/xxx.xxx (w tym pliki nie będące książkami, zdjęcia, mp3, mp4 itp.)

Pamięć masowa: Wyślij pliki do wybranej pamięci.

| BOOX Dr        | ор              |                    |                    |                              |          |
|----------------|-----------------|--------------------|--------------------|------------------------------|----------|
| C Recent files | (395)           | Bend to BOOX       | Base to Computer   |                              |          |
| \$2 PWY        | (Pi)            | Recent files       | Recent 30 Days, 21 | ME)                          |          |
| R succes       | (1901           |                    |                    |                              |          |
| 2 Their        | (%)             | Statement of       | ACTION STORY       |                              | -        |
| T' Apple       | (9x)            | 141.04             | 96.94              | #                            | 0.       |
| 1 States       | ar <sub>1</sub> | 100                | 857                |                              |          |
| C Ma ta Glange |                 | 2021 919 10802.01g | 202 10111 2748 prg | 2021 2 5 134-6-512<br>81-912 | 212 1010 |
|                |                 |                    |                    |                              |          |

 Zapisz pliki na komputerze: po wybraniu pliku z BOOX na komputerze możesz wybrać ścieżkę zapisu do zapisania na komputerze.

## **Onyx Push**

Możesz przesyłać strony internetowe do swojego BOOX za pomocą Push w push.boox.com lub BOOX Assistant i czytać na swoim BOOX.

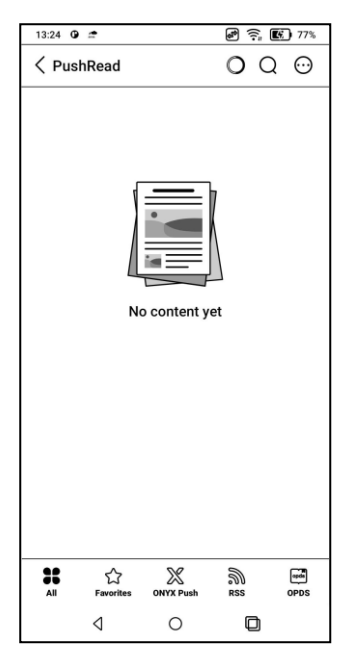

# **RSS/OPDS** Subscription

Subskrypcje można dodawać z publicznej listy źródeł. Możesz także dostosować swój RSS/OPDS

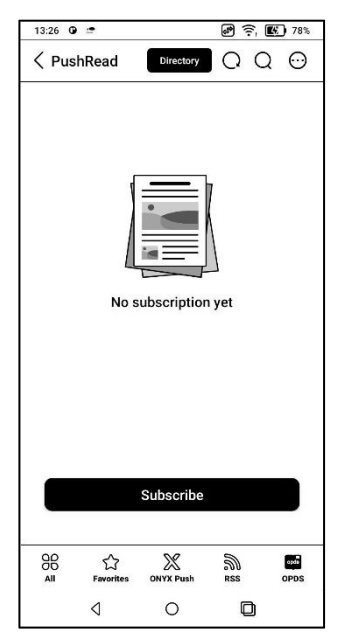

Musisz utworzyć grupę po raz pierwszy dodając źródło subskrypcji RSS, aby można było dodać źródło subskrypcji do odpowiedniej grupy.

Strony internetowe w PushRead wymagają internetu do załadowania się po raz pierwszy. Po załadowaniu można je odczytać w trybie offline. Domyślnym wyglądem jest tryb przeglądarkowy (układ oryginalnej strony internetowej). Stuknij środek ekranu, aby wyświetlić menu, w którym możesz przełączyć się do trybu czytania, zmienić rozmiar czcionki i całkowicie odświeżyć ekran.

# 4.6 Pamięć

W tym miejscu znajduje się ścieżka zapisu i

kategorie dokumentów.

| 13:29 🛈 🖆 |                            | <b>e</b> 1       | r, 💽 78% |
|-----------|----------------------------|------------------|----------|
| 0         |                            |                  | QW       |
| 16%       | Storage<br>Available: 107. | 5GB / Total: 128 | igb >    |
|           |                            | 8<br>Music       | Video    |
| 2         | 44                         | 9                | 0        |
| ₽         | *                          | [23]             | Aa       |
| Download  | Bluetooth                  | APK              | Fonts    |
| 0         | 0                          | 1                | 0        |
|           |                            |                  |          |
|           |                            |                  |          |
|           |                            |                  |          |
| 4         | C                          | ) C              | 3        |

Pamięć przenośna OTG

To urządzenie obsługuje pamięć przenośną

OTG typu C.

Urządzenia OTG wymagają zasilania i

zwiększają zużycie baterii

| → baiduT  | S. Minush                                                                                       | ۱ |
|-----------|-------------------------------------------------------------------------------------------------|---|
| To use C  | G USB storage or Type-C earphone may consume more<br>power, please look out the battery status. | 9 |
| L <u></u> | ОК                                                                                              | 9 |
| Books     |                                                                                                 |   |

Ostrzeżenie o niskim poziomie pamięci Upewnij się, że pozostawiłeś co najmniej 300 MB pamięci masowej na normalne działanie systemu i odpowiednie przechowywanie danych. Gdy pamięć jest mniejsza niż 300 MB, na pasku systemowym pojawi się ikona ostrzeżenia o "niewystarczającej ilości miejsca".

# 5. Ustawienia systemowe

## 5.1 Konto Onyx

Obsługa wielu kont i przełączanie się między

kontami. Jeśli różne konta korzystają z różnych serwerów, serwery zostaną przełączone, gdy zalogujesz się na inne konto.

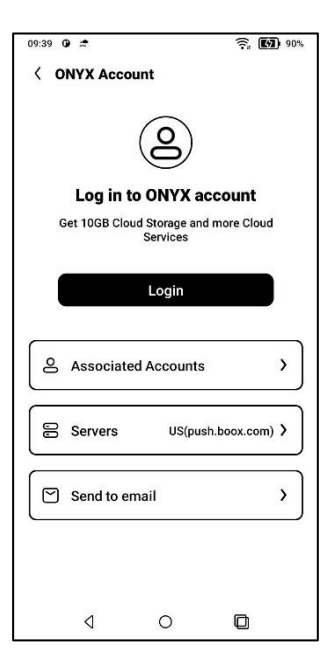

Powiązane konta: Po zalogowaniu się na konto główne możesz powiązać konto główne z innymi dwiema metodami logowania. Trzy metody logowania korzystają z tego samego konta. Telefon komórkowy i e-mail wspierają odłączanie kont.

## 5.2 Tryb dziecięcy

Możesz ustawić swoją Palmę na tryb dziecięcy, który wyświetla tylko autoryzowane książki i aplikacje. W trybie dziecięcym możesz także ustawić czas użytkowania i pomóc dzieciom w odpowiedzialnym korzystaniu z urządzenia.

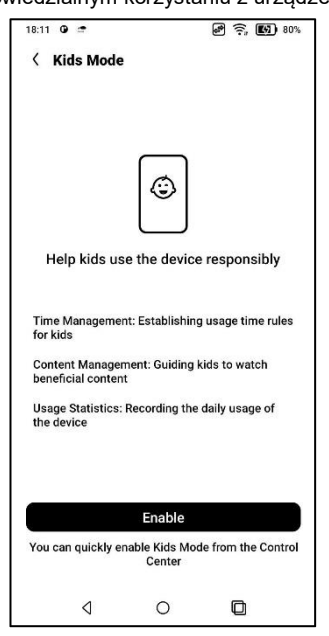

Utwórz lub zaloguj się na konto ONYX przed utworzeniem konta dziecka. Włączenie lub wyjście z trybu dziecięcego wymaga hasła ekranu blokady.

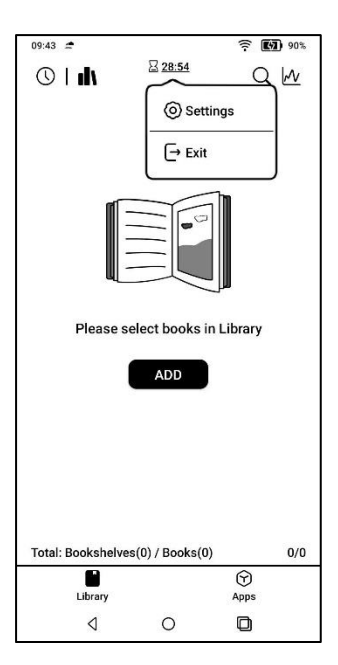

# 5.3 Aplikacje I powiadomienia

Tutaj znajdziesz Aplikacje, Uprawnienia,

Powiadomienia, Domyślne aplikacje,

Uruchamianie aplikacji, Tryby odświeżania aplikacji, Ustawienia sklepu, Ustawienia zamrożenia itp.

| 01 PM O O                                                    | 0 🖾 :  |
|--------------------------------------------------------------|--------|
| Apps and Notifications                                       |        |
| Application                                                  | >      |
| Permission                                                   | >      |
| Notifications                                                | >      |
| Default app                                                  | >      |
| App Startup                                                  | >      |
| App Refresh Mode                                             | >      |
| DPI Setting                                                  | >      |
| Force to use system orientation                              | >      |
| Scrolling Button Setting                                     | >      |
| Work Profile<br>Work apps, easy to separate work and persona | al use |
| Store                                                        |        |
|                                                              | \$     |

# 5.3.1 Uruchamianie aplikacji

Tylko dla automatycznie uruchamianych aplikacji. Jeśli ta opcja jest włączona, może zwiększyć zużycie pamięci i energii. Sama aplikacja musi mieć funkcję monitorowania systemu, aby uruchamiała się automatycznie. Po zainstalowaniu pakietu APK musisz ręcznie otworzyć aplikację, aby uruchomić ją raz; Po pomyślnym uruchomieniu działa tylko w tle i nie będzie wyświetlany w ostatnio uruchomionych zadaniach;

# 5.3.2 Tryb odświerzania aplikacji

Możesz zbiorczo zarządzać trybami odświeżania aplikacji innych firm.

#### 5.3.3 Ustawienia zamrożenia

Tutaj możesz zamrozić aplikacje innych firm. Zawieszanie aplikacji działających w tle może zmniejszyć zużycie energii.

#### 5.3.4 Resetowanie samouczka optymalizacji aplikacji

Gdy otworzysz aplikacje innych firm po raz pierwszy, pojawi się samouczek optymalizacji aplikacji. Jeśli chcesz ponownie zobaczyć samouczek, zresetuj samouczek optymalizacji aplikacji tutaj.

#### 5.4 Pulpit I wygaszacz ekranu

Możesz ustawić ekran początkowy, zablokować układ pulpitu i włączyć Inteligentnego asystenta. Można użyć tylko jednego obrazu po wyłączeniu zasilania.

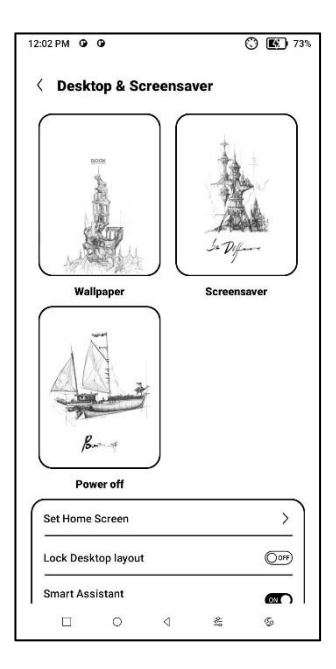

#### Wygaszacz ekranu

Wspiera obrazkowy wygaszacz ekranu (domyślnie), wygaszacz z notatką, wygaszacz z zegarem i wygaszacz przezroczysty. W przypadku wygaszacza ekranu z obrazem, gdy wybierzesz tylko jeden obraz, wygaszacz ekranu pozostanie statyczny. Jeśli wybierzesz więcej niż jeden obraz, wygaszacz ekranu będzie odtwarzał wszystkie obrazy wielokrotnie.

#### Ustawienia obrazu wygaszacza

Możesz ustawić obraz wyłączania wraz z ustawieniami, w tym "Pokaż tekst na ekranie wyłączania, Pozycja tekstu, Metoda powiększania obrazu. (Jeśli proporcje obrazu są inne niż na ekranie, obraz nie może być używany).

# 5.5 Wyświetlacz

#### Tekst

Możesz dostosować czcionkę systemową, rozmiar czcionki. W przypadku wybrania największej czcionki część tekstu interfejsu może być zakryta ze względu na małą ilość miejsca na wyświetlaniu.

| 18:15 0 🗢                      |            | 🗟 후 🛐 81%   |
|--------------------------------|------------|-------------|
| < Display                      |            |             |
| Text                           |            |             |
| Font                           |            | >           |
| Text Size                      |            | >           |
| Screen                         |            |             |
| Brightness                     |            | >           |
| Auto Sleep                     |            | Never >     |
| Auto Power-Off                 |            | Never >     |
| Full-refresh Free              | quency     | 5 Tap(s) 🕽  |
| Turn on Frontlig<br>from Sleep | jht when v | waking up 👞 |
| ٩                              | 0          | ۵           |

# Ekran

Możesz dostosować automatyczną jasność ekranu, ustawić automatyczne usypianie i wyłączenie urządzenia oraz częstotliwość pełnego odświeżania matrycy.

| 18:17      | 0 =                     |            | <b>e</b> î; | <b>E</b> 81% |
|------------|-------------------------|------------|-------------|--------------|
|            | rispiay                 |            |             |              |
| Tex        | t                       |            |             |              |
| For        | nt                      |            |             | >            |
|            | 1                       | Auto Sleep |             |              |
| 3          | m                       |            |             | oJ           |
| 5          | m                       |            |             | 0            |
|            | 0 m                     |            |             | oh           |
| 3          | 0 m                     |            |             | 0            |
| 1          | h                       |            |             | 0            |
| N          | ever                    |            |             | •            |
| l          | Cancel                  | 1          | ок          |              |
| Tur<br>fro | m on Frontli<br>m Sleep | ght when w | aking up    |              |
|            | ۵                       | 0          | D           |              |

# 5.6 Hasło I bezpieczeństwo

Android 11 nie obsługuje resetowania hasła.

Przechowuj swoje hasło w bezpiecznym miejscu.

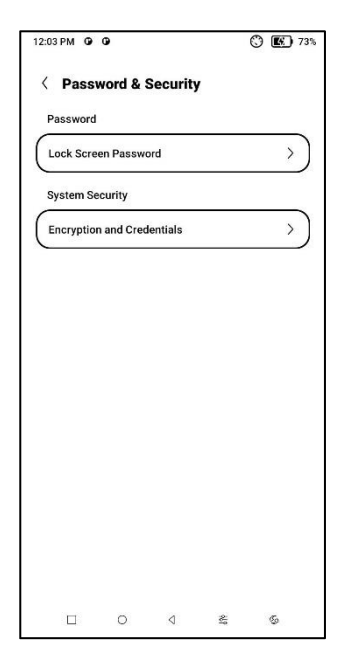

## 5.7 Więcej ustawień

Obejmuje to aktualizację systemu, język i wprowadzanie, datę i godzinę, "Kulkę nawigacyjną", zrzuty ekranu, nagrywanie ekranu, dostępność, kalibrację, tryb debugowania USB i resetowanie urządzenia.

| 8:19 🕒 🖆           | a 🗟 😇 82' |
|--------------------|-----------|
| More Settings      |           |
| System Update      | >         |
| Language and Input | >         |
| Date and Time      | >         |
| Physical Keyboard  | >         |
| Volume Buttons     | >         |
| Function Button    | >         |
| NaviBall           | >         |
| Screenshots        | >         |
| Screen Recording   | >         |
| ٥ D                |           |

#### Aktualizacja systemu

Domyślnie system najpierw sprawdzi pakiet aktualizacji lokalnie, a następnie sprawdzi z chmury.

Jeśli zostanie wykryta aktualizacja oprogramowania sprzętowego, zostanie ona pobrana automatycznie. Pobieranie można wstrzymać i wznowić później.

Po pomyślnym pobraniu pakietu aktualizacyjnego należy ręcznie wybrać, czy zaktualizować BOOX.

Przed aktualizacją upewnij się, że bateria jest naładowana w 20% i urządzenie ma wystarczająco dużo miejsca do przechowywania danych. 5.8 Często zadawane pytania I opinie

# FAQ

Oto najczęściej zadawane pytania. Jeśli masz jakieś pytania, odpowiednie pytania znajdziesz tutaj.

| 18:20 0 🛎             | P 🗟 🖬 82%        |
|-----------------------|------------------|
| Feedback              | Q∷≣              |
| FAQ                   | Feedback History |
| Reader problems(10)   | >                |
| Library Problems(4)   | >                |
| Notes problems(10)    | >                |
| Storage problems(3)   | >                |
| APP problems(7)       | >                |
| System problems(6)    | >                |
| BOOX Assistant APP(3) | >                |
| Other problems(7)     | >                |
|                       | $\oplus$         |
| ٥ V                   | ۵                |
## Informacja zwrotna

Do opinii możesz dodać załączniki, takie jak dokumenty lub zdjęcia, co pomoże nam szybko zlokalizować problemy.

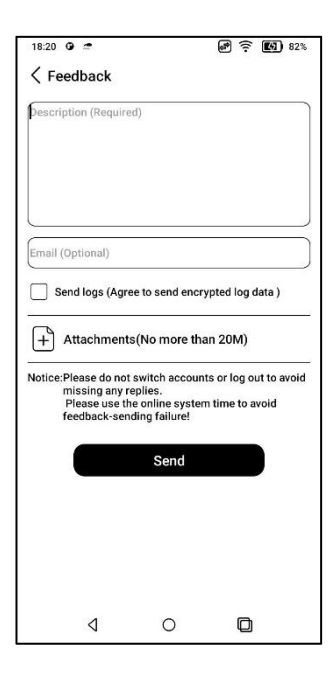

## 6. Dziękujemy

Bardzo dziękujemy za wsparcie. Więcej informacji związanych z produktem można znaleźć na naszej oficjalnej stronie internetowej: www.boox.com W razie jakichkolwiek pytań prosimy o kontakt mailowy: <u>support@boox.com</u>

## 7. Deklaracja producenta

Onyx Boox zastrzega sobie prawo do wprowadzania zmian w specyfikacjach produktów i treści zawartych w Skróconej instrukcji obsługi i Instrukcji obsługi bez uprzedniego powiadomienia.

 Wszystkie obrazy książek w tej instrukcji służą wyłącznie do prezentacji, nie są zainstalowane fabrycznie.

 Ze względu na różne wersje oprogramowania, niektóre funkcje lub interfejsy mogą być niezgodne z opisem w instrukcji. Podlega to produktowi końcowemu. ONYX INTERNATIONAL INC. Room 301-6, 10, Honglou Street, Liwan District, Guangzhou City, Guangdong Province, Chiny, niniejszym oświadcza, że urządzenie radiowe typu Palma odpowiada dyrektywie 2014/53/EU. Pełny tekst deklaracji 2014/53/EU znajduje się pod adresem: www.onyxboox.pl

Maksymalna moc częstotliwości radiowej: Wi-Fi 2.4GHz (2412 – 2472MHz): 20dBm Wi-Fi 5.1GHz (5180 – 5825MHz): 20dBm Wi-Fi 5.8GHz (5180 – 5825MHz): 20dBm Bluetooth 5.0